## 14 | BASKETS

Home Delivery baskets enable you to place orders for customer collection or for delivery directly to the customers home. To add an item to a Home Delivery order, select Add to Home Delivery from the Add to basket drop down menu. A maximum of 10 lines can be added to a customer order basket, each line can have a maximum quantity of 999.

Once everything has been added to the basket, click on Checkout Home Delivery. You will then be taken to a page where you can choose how you would like the order to be delivered; Store Collection or Home Delivery.

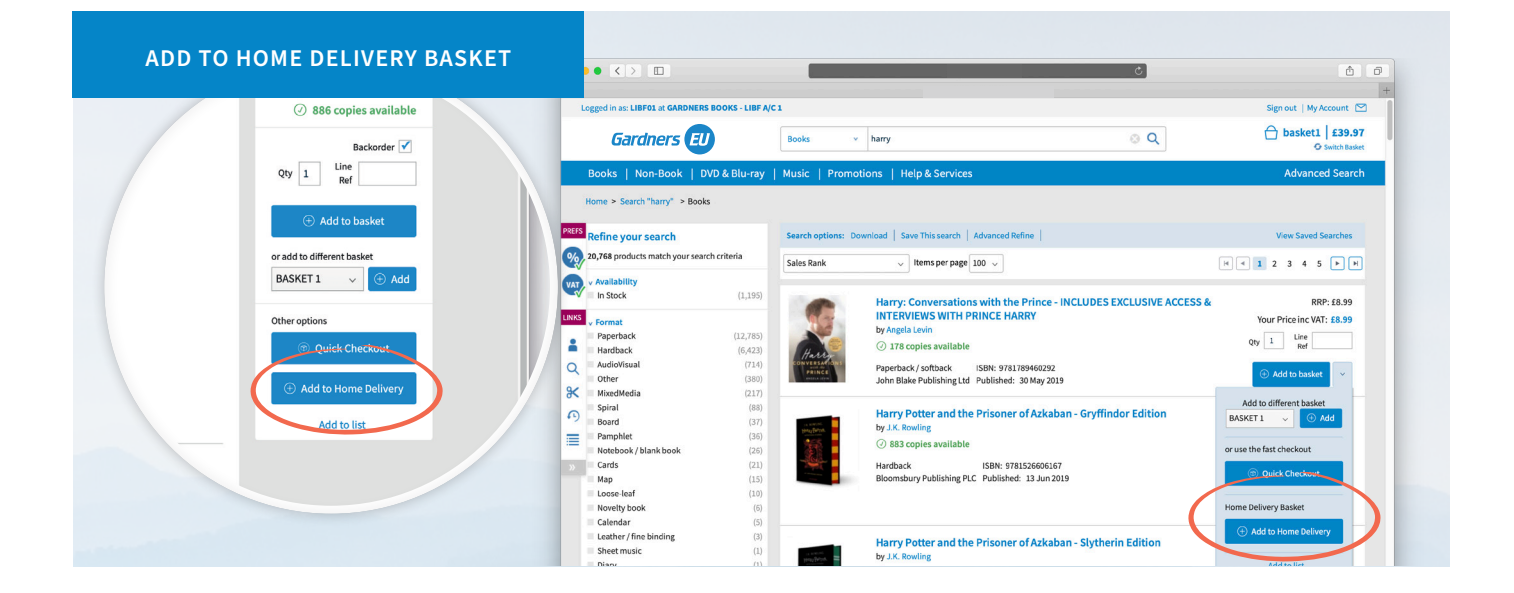

|     | Logged | in as: LIBF01 at G | ARDNERS BOOKS - LIBF A/C   | 1                                                  |                         |          |        |     |               | Sign out                   | My Account 🔛          |     |        | <b>J</b> 9 | £3.95          | £3.95      | £3.95         |  |
|-----|--------|--------------------|----------------------------|----------------------------------------------------|-------------------------|----------|--------|-----|---------------|----------------------------|-----------------------|-----|--------|------------|----------------|------------|---------------|--|
|     | Ga     | ndners (           | EU                         | All Products   Search by keyword, title, author, i | SBN                     |          | Q      |     | Ð             | Customer O                 | rder £22.89           |     | 5      | -          |                |            |               |  |
|     | Boo    | ks   Non-Boo       | ok   DVD & Blu-ray         | Music   Promotions   Help & Services               |                         |          |        |     |               | Adv                        | anced Search          |     |        | 886        | £14.99         | £14.99     | £14.99        |  |
|     | Home   | > Home Delivery    | ,                          |                                                    |                         |          |        |     |               |                            |                       |     |        |            |                |            |               |  |
| EFS | Н      | ome Deliv          | /ery                       |                                                    |                         |          |        |     |               |                            |                       |     | RRP    |            | Customer Price | Exc Vat    | Inc Vat       |  |
| 2   |        |                    |                            |                                                    |                         |          |        |     |               |                            | _                     | 3   | £22.89 |            | £22.89         | £22.89     | £22.89        |  |
|     |        |                    |                            |                                                    |                         |          |        |     |               |                            |                       | - 1 |        |            |                |            |               |  |
| IKS |        | ISBN/Barcode       | Title                      |                                                    | Format                  | Ref      | QTY    | AVL | RRP/SRP       | Customer Price<br>Per Item | Your Price<br>Inc WAT |     |        |            |                |            |               |  |
|     |        | 9780721711553      | KS2 Comprehension Bool     | k2                                                 | Paperback<br>/ softback |          | 1      | 99  | £3.95         | £3.95                      | £3.95                 |     |        |            |                | ( Dum      | date Changes  |  |
| 2   |        | 9780721711553      | KS2 Comprehension Bool     | k2                                                 | Paperback<br>/ softback |          | 1      | 99  | £3.95         | £3.95                      | £3.95                 |     |        |            |                |            |               |  |
| 5   |        | 9781526606167      | Harry Potter and the Priso | oner of Azkaban - Gryffindor Edition               | Hardback                |          | 1      | 886 | £14.99        | £14.99                     | £14.99                | - 1 |        |            |                | Checkout H | tome Delivery |  |
| 1   |        |                    |                            |                                                    |                         |          |        |     |               |                            |                       |     |        |            |                |            |               |  |
|     |        |                    |                            | Basket Totals                                      |                         | Quantity | RRP    | Ci  | ustomer Price | Exc Vat                    | Inc Vat               |     |        |            |                |            |               |  |
|     |        |                    |                            | Gardners Catalogue                                 |                         | 3        | £22.89 |     | £22.89        | £22.89                     | £22.89                |     |        |            |                |            |               |  |
|     |        |                    |                            | This order includes a VAT amount of: £0.00         |                         |          |        |     |               |                            |                       |     |        |            |                |            |               |  |

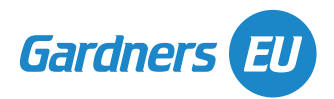

## 15 | BASKETS HOME DELIVERY CHECKOUT

There are 4 steps to checking out a Home Delivery order.

- 1. Address Details enter the customer's details and delivery information into the fields provided.
- 2. Shipping Options including estimated delivery costs for your customer. Option to select gift wrapping.
- 3. Delivery Note Options with the option to add a personalised message.
- 4. Confirm Details

You can view all home delivery orders placed, and track the delivery, within the Home Delivery Orders tab, under My Account section on the website.

| HOME DELIVI | ERY PROCESS                          |                                                                                             |                         | 1 0<br>+ |
|-------------|--------------------------------------|---------------------------------------------------------------------------------------------|-------------------------|----------|
|             | Logged in as: LIBF01 at GARDNERS BOO | DKS - LIBF A/C 1                                                                            | Sign out   My Account 🗹 |          |
|             | Gardners EU                          | All Products         ×         Search by keyword, title, author, ISBN         Q             | Customer Order   £22.89 |          |
|             | Books   Non-Book   DVD &             | k Blu-ray   Music   Promotions   Help & Services                                            | Advanced Search         |          |
|             | Home > Home Delivery > Checkout      |                                                                                             |                         |          |
| PREFS       | Home Delivery Che                    | eckout - Step 1: Address Details                                                            |                         |          |
| VAT.        | Steps<br>Step 1 Address Details      | Home Delivery Address                                                                       |                         |          |
| LINKS       | Step 2 Shipping Options              | S Find in Address Book                                                                      |                         |          |
| 1           | Step 4 Confirm Details               | Salutation* Mr 🗸                                                                            |                         |          |
| Q           | Goods Total Excluding Shipping       | Forename* +35                                                                               |                         |          |
| ۲<br>۳      | QTY 3<br>Total Inc VAT £22.89        | Surname' +35                                                                                |                         |          |
|             |                                      | Country* United Kingdom ~                                                                   |                         |          |
|             |                                      | Find address by postcode            O         Find Address           Enter Address Manually |                         |          |
|             |                                      | Class All                                                                                   |                         |          |

## VIEWING ORDERS

| •••   |                                             |                                                        | Ċ           |                         | <b>A Ø</b> |
|-------|---------------------------------------------|--------------------------------------------------------|-------------|-------------------------|------------|
|       | Logged in as: LIBF01 at GARDNERS BOOKS - LI | IBF A/C 1                                              |             | Sign out   My Account 🗹 |            |
|       | Gardners EU                                 | All Products  Y Search by keyword, title, author, ISBN | Q           | C Select a Basket       |            |
|       | Books   Non-Book   DVD & Blu-r              | -ray   Music   Promotions   Help & Services            |             | Advanced Search         |            |
|       | Home > Account > Home Delivery Orders       |                                                        |             |                         |            |
| PREFS | Orders Preferences Mes                      | ssages Saved Searches Users Settings Lists             |             |                         |            |
| %     | Backorders Invoices Credits                 | My Web Orders Home Delivery Orders Statements R        | leturns     |                         |            |
|       | Home Delivery Orders                        | 'S                                                     |             |                         |            |
| LINKS | Reference Customer Name                     | ne or HDS Reference                                    |             |                         |            |
|       | ISBN/Barcode                                |                                                        |             |                         |            |
| ×     | Order Date dd/mm/yyyy                       | dd/mm/yyyy 🛍                                           |             |                         |            |
| 9     | Search                                      | Clear                                                  |             |                         |            |
|       |                                             |                                                        |             |                         |            |
| »     | HDS Reference Order Reference               | Customer Name                                          | Total Value | Number of Lines Ordered |            |
|       |                                             | These are a second at a diselect                       |             |                         |            |

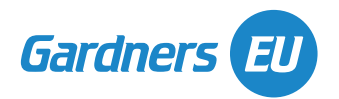